# 使用者自助服務門戶中的TMS排程介面配置示例

### 目錄

<u>簡介</u> <u>必要條件</u> <u>需求用元件</u> <u>設設</u> 疑難排解

# 簡介

本檔案介紹Cisco Unified Communications Manager(CUCM)版本10.5中引入的一項功能,用於將 CUCM配置為在自助服務門戶的「會議」頁籤中開啟思科網真管理套件(TMS)使用者門戶。

### 必要條件

#### 需求

思科建議您瞭解以下主題:

- CUCM版本10.5
- •TMS預訂門戶

#### 採用元件

本文檔僅限於CUCM版本10.5。

本文中的資訊是根據特定實驗室環境內的裝置所建立。文中使用到的所有裝置皆從已清除(預設) )的組態來啟動。如果您的網路正在作用,請確保您已瞭解任何指令可能造成的影響。

# 設定

請完成以下步驟:

- 獲取預訂URL的連結。預設值為: https://IP\_ADDR\_OF\_TMS/tmsagent/tmsportal/?locale=en\_US#1 或 https://FQDN\_OF\_TMS/tmsagent/tmsportal/?locale=en\_US#1如果在Internet資訊服務(IIS)級 別上執行,則可以自定義此URL。思科不建議自定義IIS。
- 2. 要為視訊會議安排門戶建立服務,請選擇User Management > User Settings > UC Service。

| • | Use | r Management 👻    | Bulk Administration | n 🔻 | Help 👻                        |          |
|---|-----|-------------------|---------------------|-----|-------------------------------|----------|
|   |     | Application User  |                     | Ш   |                               |          |
|   |     | End User          |                     |     |                               |          |
|   |     | User/Phone Add    | +                   |     |                               |          |
|   |     | SIP Realm         |                     | E   |                               |          |
| ٢ |     | User Settings     | •                   |     | Credential Policy Default     | $\vdash$ |
|   |     | Self-Provisioning |                     | 1   | Credential Policy             | L        |
| - |     | Assign Presence l | Jsers               |     | Role                          | H        |
|   |     |                   |                     | 1   | Access Control Group          | F        |
|   |     |                   |                     |     | Application User CAPF Profile | L        |
|   |     |                   |                     |     | End User CAPF Profile         |          |
|   |     |                   |                     |     | UC Service                    |          |
|   |     |                   |                     |     | Service Profile               |          |
|   |     |                   |                     |     | User Profile                  |          |

3. 配置TMS計畫URL(門戶URL)的引數,如本螢幕截圖所示。

| UC Service Configuration                                           |                                         |  |  |  |  |  |  |  |  |
|--------------------------------------------------------------------|-----------------------------------------|--|--|--|--|--|--|--|--|
| Save 🗙 Delete                                                      | 🗋 Copy 🎦 Reset 🧷 Apply Config 🕂 Add New |  |  |  |  |  |  |  |  |
| _ Status                                                           |                                         |  |  |  |  |  |  |  |  |
| (i) Update successful                                              |                                         |  |  |  |  |  |  |  |  |
| UC Service Information                                             |                                         |  |  |  |  |  |  |  |  |
| UC Service Type:                                                   | Video Conference Scheduling Portal      |  |  |  |  |  |  |  |  |
| Product Type:                                                      | Telepresence Management System          |  |  |  |  |  |  |  |  |
| Name*                                                              | Video Conferencing Booking              |  |  |  |  |  |  |  |  |
| Description                                                        |                                         |  |  |  |  |  |  |  |  |
| Host Name/IP Address*                                              | tms.tplab1.local                        |  |  |  |  |  |  |  |  |
| Port                                                               | 443                                     |  |  |  |  |  |  |  |  |
| Protocol HTTPS                                                     |                                         |  |  |  |  |  |  |  |  |
| Portal URL* https://10.106.85.195/tmsagent/tmsportal/?locale=en_US |                                         |  |  |  |  |  |  |  |  |
| Course Delate Course Decate Courfee Ladd Name                      |                                         |  |  |  |  |  |  |  |  |
| Save Delete Copy Reset Apply Connig Add New                        |                                         |  |  |  |  |  |  |  |  |
| Indicates required item.                                           |                                         |  |  |  |  |  |  |  |  |

4. 要建立服務配置檔案,您可以根據需要選擇不同的服務。從Primary下拉選單中選擇Video

| Conference Booking, | 以催保出垷Video      | Conference    | schedule p | portal。 |
|---------------------|-----------------|---------------|------------|---------|
| 🔽 Video Conference  | e Scheduling Po | ortal Profile |            |         |

| Primary   | Video Co           | nfe | rencing Booking | ۲ | ] |
|-----------|--------------------|-----|-----------------|---|---|
| Secondary | <n e="" on=""></n> | ۲   | ]               |   |   |
| Tertiary  | <n e="" on=""></n> | ۲   | ]               |   |   |

5. 建立服務配置檔案後,將其應用於希望顯示此服務的所有使用者。此配置位於System Enterprise Parameters > Self Care Portal Parameters下。

Show Video Conferencing Scheduler \*

Show in Conferencing tab

۲

**附註**:如果TMS使用者門戶未正確顯示在自助服務門戶中,瀏覽器可能不支援此功能。在這種 情況下,選擇**Show as Browser Popup**。TMS需要有效的受信任證書才能使「在會議中顯示」 頁籤正常工作。此處顯示組態結果。

| uludo Unified Communications Self Care Portal |           |                   |              |                  |           |  |  |  |
|-----------------------------------------------|-----------|-------------------|--------------|------------------|-----------|--|--|--|
| Phones                                        | Voicemail | IM & Availability | Conferencing | General Settings | Downloads |  |  |  |
| ahaha<br>cisco                                |           |                   |              |                  |           |  |  |  |

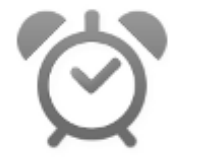

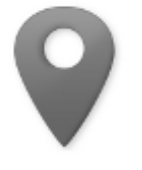

Smart Scheduler

FindMe

### 驗證

目前沒有適用於此組態的驗證程序。

## 疑難排解

目前尚無適用於此組態的具體疑難排解資訊。